## Ver Incidentes por Estudiante

| Paso | Acción                                                                                                    |
|------|----------------------------------------------------------------------------------------------------|
| 1.   | En el campo <b>Nombre de Usuario</b> usted debe entrar el nombre de la cuenta que le fue asignado por el D.E.       |
|      | En este ejemplo ingrese en el campo Nombre de Usuario el texto: "director1".                                        |
| 2.   | Introduzca su <b>Contraseña</b> en el campo correspondiente.                                                        |
|      | En este ejemplo ingrese: un valor válido, por ejemplo, "password1"                                                  |
| 3    | Haga clic en el botón <b>Entrar al Sistema</b>                                                                      |
|      | Entrar al Sistema                                                                                                   |
| 4.   | Haga clic en el enlace <b>Portal de Administración</b> para entrar al área de administración del sistema.           |
|      | Portal de Administración                                                                                            |
| 5.   | Haga clic en el botón Continuar.                                                                                    |
|      | Continuar                                                                                                    |
| 6.   | Dentro de la sección de administración existen varias categorías disponibles.                                       |
|      | Uage alia en al anlage Disainling                                                                                   |
| 7    | Haga clic en el enlace Disciplina                                                                                   |
| 1.   | Buscar Intervención con Estudiante                                                                                  |
| 0    |                                                                                                    |
| 8.   | Apellido o Seguro Social, para refinar su búsqueda y localizar más fácilmente al estudiante que interesa modificar. |
|      | En esta ejemplo, ingrese la información que desee en el campo <b>Apellido(s)</b> Introduzca un valor                |
| 0    | Valido, en este ejemplo utilice: "Rivera Lopez".                                                                    |
| 9.   | utilice: "Jose".                                                                                                    |
| 10.  | Haga clic en el botón Buscar.                                                                                       |
|      | Buscar                                                                                                    |
| 11.  | Se muestra el Historial de Incidentes por Estudiante y Escuela.                                                     |
| 12.  | ¡Felicidades!                                                                                                    |
|      | Ha completado la guía Ver Incidentes por Estudiante exitosamente.                                                   |
|      | Si se siente preparado para medir su conocimiento, realice esta guía utilizando ¿Lo Sabes?.                         |
|      | Recuerde que puede utilizar ¡Míralo! e ¡Inténtalo! si necesita práctica adicional.<br>Fin de procedimiento.         |